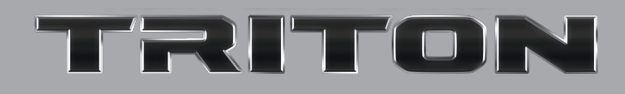

# QUICK GUIDE

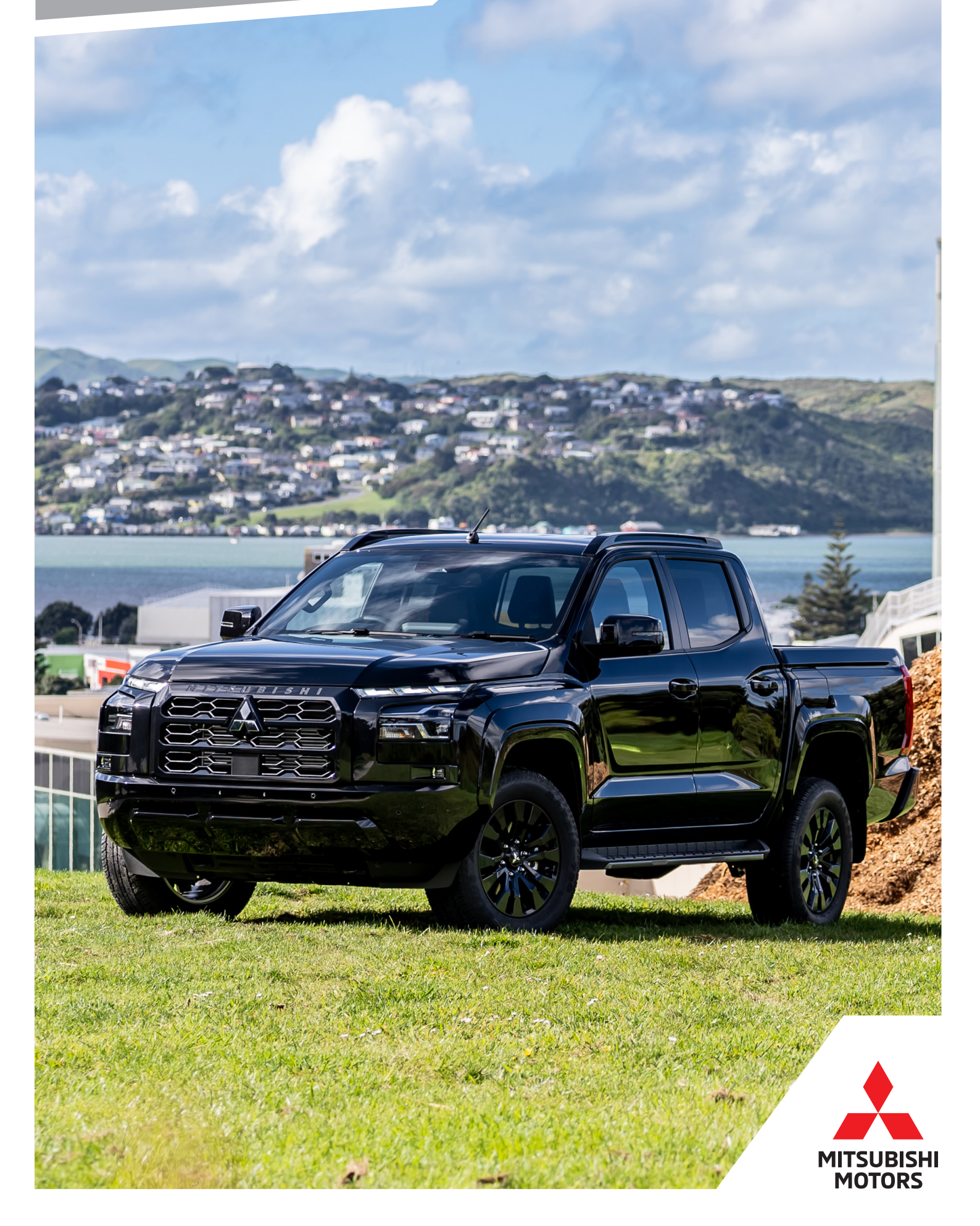

### A few tips to get you started!

### Contents

| 2.  | A few tips to get you started                       |
|-----|-----------------------------------------------------|
| 3.  | Starting the Vehicle                                |
| 4.  | Around the Centre Console                           |
| 6.  | 4WD Systems                                         |
| 7.  | Around the Steering Wheel                           |
| 9.  | Smartphone Link Display Audio (SDA) Screen Overview |
| 10. | SDA Connections and Quick Tips                      |
| 11. | Advanced Safety Systems                             |

This quick guide has been prepared to help you enjoy safe and comfortable driving.

This quick guide is a short version of the owner's manual. For more details, please refer to the owner's manual.

This quick guide covers a range of specifications and manufacturer's options, so some of the descriptions may not apply to your Triton model.

# Congratulations on purchasing your new **TRITON** Here are a few important things you need to know:

- 1. Your vehicle takes Diesel fuel, available at any service station.
- 2. Your first service is at 1,500km or within one month. But don't worry if you forget, we'll be in contact to remind you!
- 3. Your vehicle is equipped with AdBlue. This fluid is a necessary item for the vehicle to meet strict global emission standards and is available from any recognised Mitsubishi Motors dealer.
- 4. In order to reduce exhaust gases and increase fuel economy, your vehicle is fitted with an Auto Stop & Go system, which automatically stops and restarts the engine when the vehicle is stopped. To turn this system off, press the AS&G OFF switch to the right-hand side of the steering wheel.
- 5. Your vehicle is equipped with the latest advanced safety systems to help avoid a crash or protect yourself and other occupants in the event of a crash. For a full list and description of the safety systems, refer to page 11 in this quick guide or your owner's manual.
- 6. Only have your Triton serviced by a recognised Mitsubishi Motors dealer, for a list of dealers visit **mmnz.co.nz/find-a-dealer/**

Wherever your road takes you, we'll be right there with you. Its part of our commitment to ensuring you enjoy complete driving pleasure. Nothing demonstrates this commitment better than our unique Diamond Advantage package.

Mitsubishi's Diamond Advantage combines our 10-year or 160,000km (whichever occurs first) Powertrain Warranty\*, a 5-year or 130,000km (whichever occurs first) new vehicle warranty\* and 5-years roadside assist, to cover you in the unlikely event of a breakdown\*.

\*Please refer to your warranty booklet for full terms and conditions.

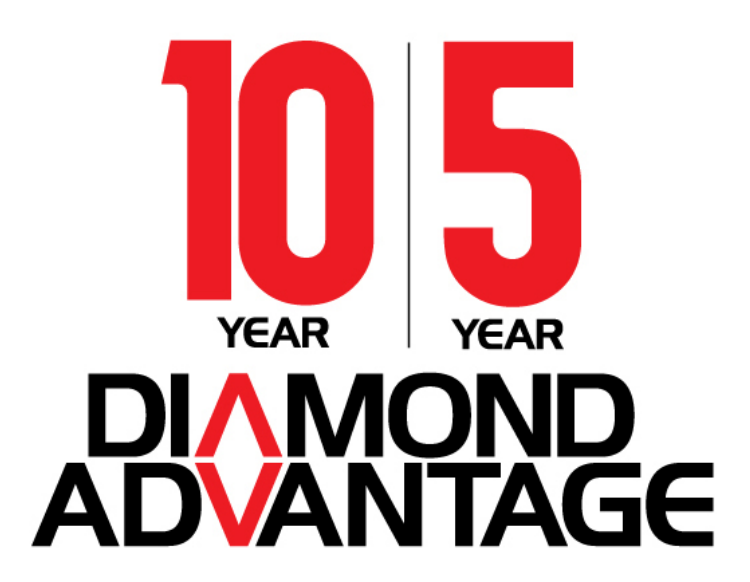

### **Starting the Vehicle**

#### For Push-button start vehicles:

The keyless operation system allows you to lock and unlock the doors, start the engine and change the operation mode simply by carrying the keyless operation key with you.

- **Step 1** Make sure the parking brake is applied
- Step 2 Press and hold the brake pedal down firmly
- Step 3 Make sure the selector lever is in the "P" (PARK) position
- Step 4 Press the start/stop engine switch
- **Step 5** Make certain that all warning lamps are functioning properly

#### For vehicles with ignition key:

- Step 1 Make sure the parking brake is applied
- Step 2 Press and hold the brake pedal down firmly
- **Step 3** Make sure the selector lever is in the "P" (PARK) position
- **Step 4** Rotate the key to the "START" position
- Step 5 Make certain that all warning lamps are functioning properly

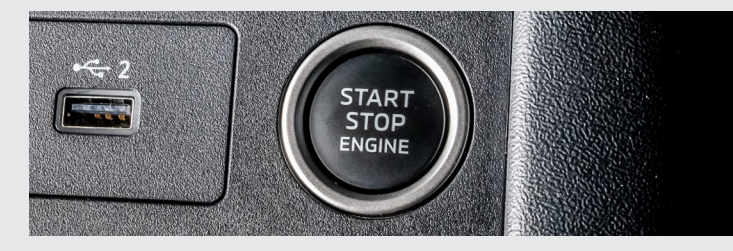

#### Instrument Cluster

#### ACC Mode:

ACC mode allows electrical devices such as the audio and accessory sockets to operate.

You can put the vehicle in ACC mode from "OFF" by pushing the Start/Stop engine button once without your foot on the brake pedal.

If the vehicle is "ON" and the start/stop engine switch is pressed, the radio will continue to operate for a period of time, or until the driver's door is opened. After a period of time, the audio can be restarted by pressing the "unlock" button on the keyless operation key for up to a total of 30 minutes.

For vehicles with an ignition key, you can put the vehicle into ACC mode from "ON" by rotating the key to the "LOCK" position and removing the key. The audio system will continue to operating for a period of time.

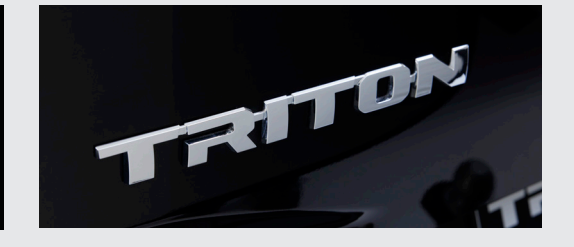

### **Multi-information Display**

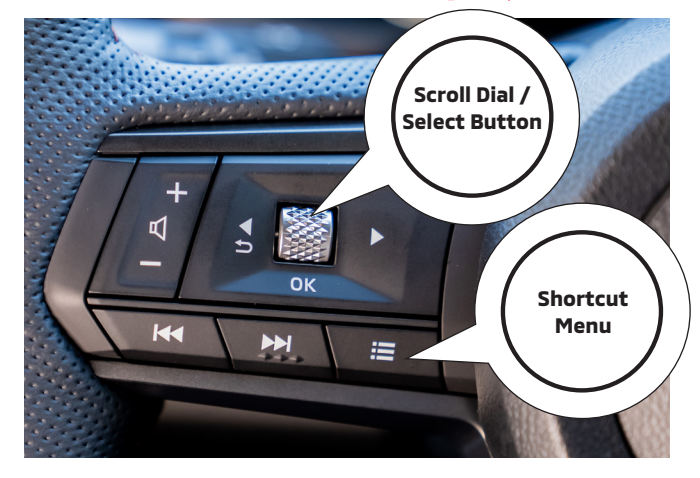

- 1. Tachometer
- 2. Multi-information Display
- 3. Speedometer
- 4. Engine coolant temperature gauge
- 5. Fuel gauge

The multi-information display shows warning and information critical to the vehicle. The display can be changed using the  $\triangleleft$  and  $\triangleright$  buttons and scroll dial located on the steering wheel.

The display can show the following screens:

- Digital Speedometer
- Vehicle settings
- Trip computer information
- Driver assistance
- Cruise control system information
- Keyless operation system information
- Audio information
- Navigation information
- Indicators and warnings
- Other information (such as language and units)

### **Around the Centre Console**

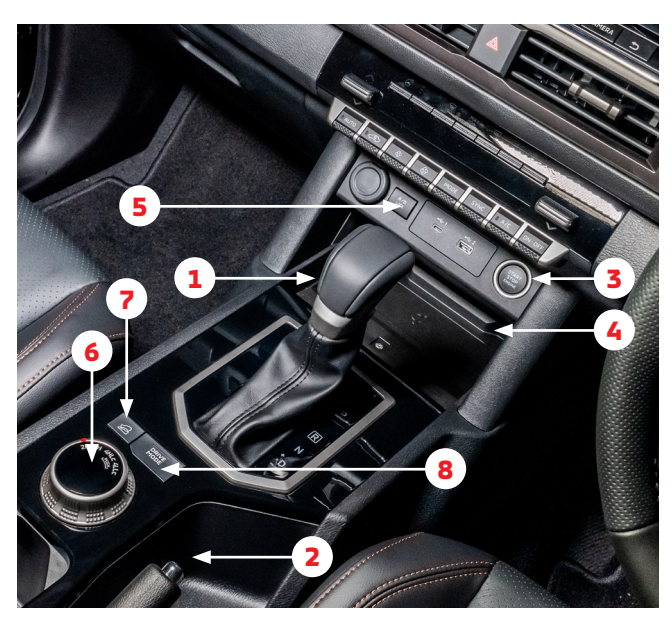

#### 01 Selector Lever

| P (Park)          | Locks the transmission to prevent the vehicle from moving.                                                                                                    |  |
|-------------------|----------------------------------------------------------------------------------------------------|--|
| R (Reverse)       | The vehicle moves in reverse.                                                                                                    |  |
| N (Neutral)       | The transmission is disengaged and no drive is sent to the wheels, which are not locked either.                                                                                        |  |
| D (Drive)         | The vehicle moves forward.                                                                                                    |  |
| Sports Mode (+/-) | You can use sports mode to manually<br>adjust the gear ratio of the vehicle by<br>pushing the selector lever up (+) to<br>increase by one gear or down (-) to<br>decrease by one gear. |  |

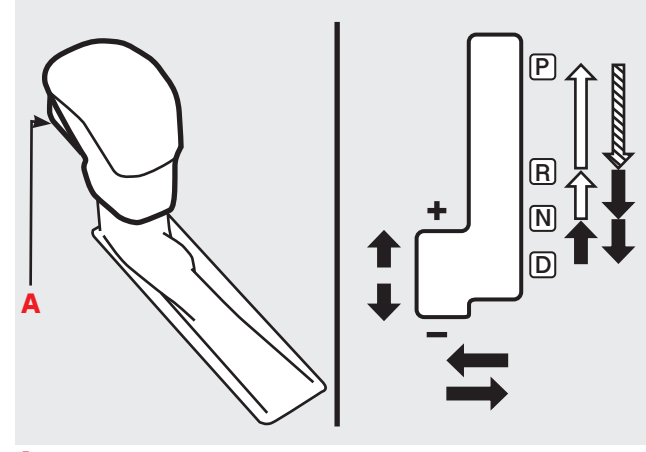

A: Lock Button

|   | The lock button must be pressed while the brake pedal is depressed to move the selector lever. |
|---|------------------------------------------------------------------------------------------------|
| Û | The lock button must be pressed to move the selector lever.                                    |
| ↓ | The lock button does not need to be pressed to move the selector lever.                        |

#### 02 Parking Brake

Once the vehicle has been bought to a complete stop, pull the parking brake to lock the wheels.

#### **03 Start/Stop Engine**

Turns the engine on or off.

#### 04 Wireless Smartphone Charger

Place your compatible phone on the wireless smartphone charging pad to activate wireless charging. The charging light indicator will turn orange to show the phone is charging.

#### 05 Rear Differential Lock (R/D LOCK)

Locks the rear differential to increase traction. For more information, refer to page 6 of the Quick Guide.

#### **06 Super Select II**

Changes the operation of the 4WD system. For more information, refer to page 6 of the Quick Guide.

#### **07 Hill Descent Control**

Assists steady driving down sharp off road gradients. For more information, refer to page 6 of the Quick Guide.

#### **08 Drive Modes**

Changes the characteristics of the engine and off road system to suit different road conditions. For more information, refer to page 6 of the Quick Guide.

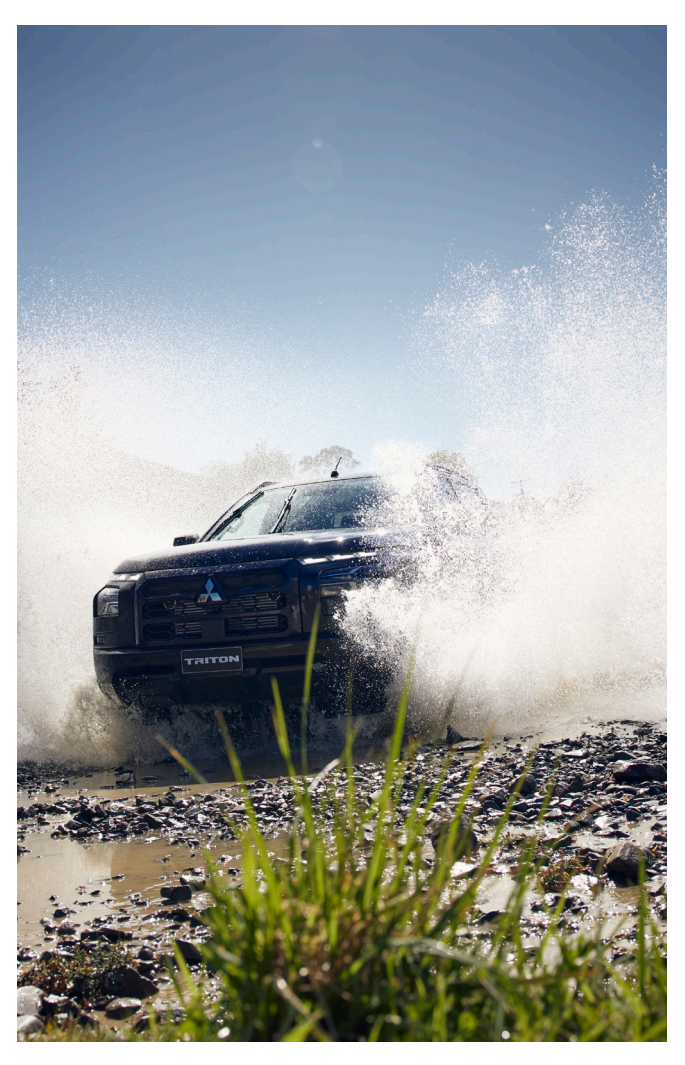

# **Around the Centre Console**

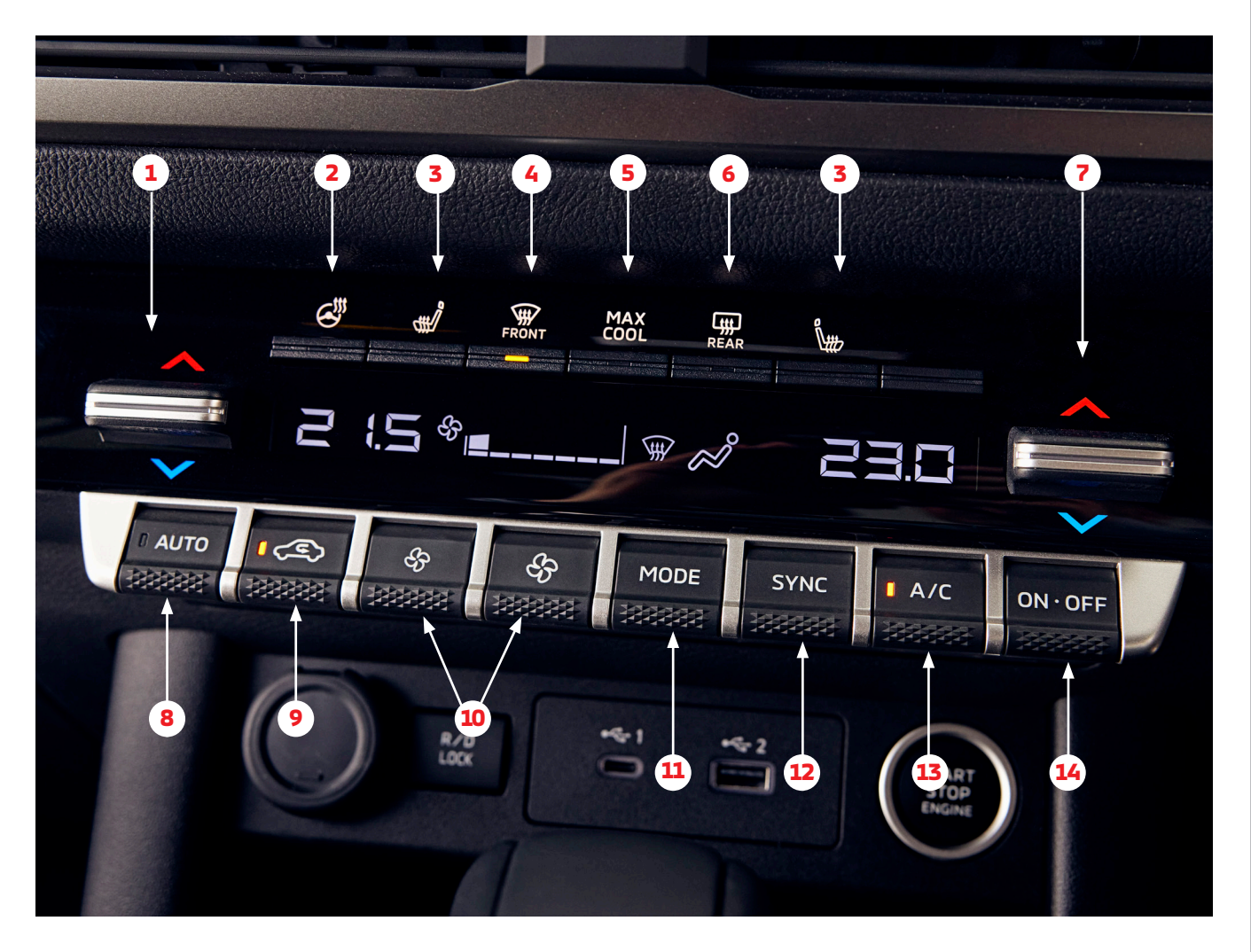

#### **Air Conditioning (AC) Settings**

- **1** Passenger's side temperature control switch
- 2 Heated steering wheel switch\*
- 3 Heated seat switch\*
- 4 Front window demister switch
- 5 MAX COOL switch
- 6 Rear window demister switch
- 7 Driver's side temperature control switch
- 8 AUTO switch
- 9 Air selection switch (recirculate on/off)
- 10 Blower speed selection switch
- 11 MODE switch (change air flow direction)
- 12 SYNC switch (syncs driver's side & passenger's side temperature)
- 13 Air conditioning switch
- 14 ON•OFF switch

The air conditioning system in GLX models does not have the "dual zone" function. Therefore, the drivers side and passengers side will operate at the same temperature. Some of the buttons are in a different location from the image above:

- (1) is the "blower speed selection switch"

- The heated steering wheel (2), heated seats (3) and SYNC (12) buttons are not included.

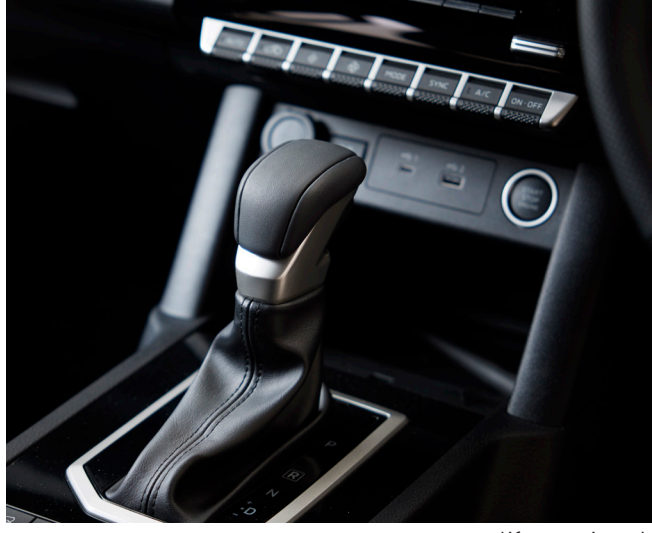

\*if so equipped

### **4WD Systems**

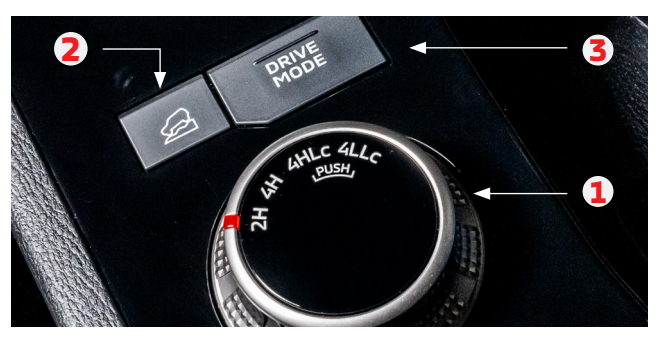

#### 1 - Super Select II

- 2 Hill Descent Control
- 3 Drive Modes

#### 1. Super Select II

Shifting to rear-wheel drive or 4-wheel drive can be made by operating the Super Select dial.

| 4WD se                                                        | elector position                                                 | 4WD indicator<br>and 2WD/4WD<br>operation<br>display | Driving conditions                                                                                                    |
|---------------------------------------------------------------|------------------------------------------------------------------|------------------------------------------------------|----------------------------------------------------------------------------------------------------|
| 2Н                                                            | Rearwheel<br>drive                                               | 2H                                                   | When driving<br>economically on dry<br>paved roads. Runs<br>with rear-wheel<br>drive.                                  |
| 4H                                                            | Fulltime<br>4-wheel drive                                        | AH                                                   | When driving on<br>paved roads or<br>slippery roads in any<br>conditions. Runs<br>with 4-wheel drive.                  |
| 4HLc                                                          | 4WD high<br>range with<br>centre<br>differential<br>lock engaged | 4HLC                                                 | When driving on<br>rough, sand, muddy<br>or deep snow roads.                                                           |
| 4LLc                                                          | 4WD low<br>range with<br>centre<br>differential<br>lock engaged  |                                                      | When driving up or<br>down steep hills,<br>on 4HLc situations<br>(especially when<br>increased torque is<br>required). |
| NOTE: Do not drive the vehicle in 4HLc or 4LLc on paved roads |                                                                  |                                                      | Lc on paved roads.                                                                                                    |

**Quick Tip:** The vehicle must be stationary and the gear shift lever must be in "N" to change into 4LLc. You can change between 2H, 4H and 4HLc up to 100 km/h.

#### **Rear Differential Lock**

If one of the rear wheels start to spin freely and the vehicle becomes stuck, the rear differential lock switch can be used to activate the rear differential lock for extra traction.

#### To use the rear differential lock :

- 1 Bring the vehicle to a complete stop
- 2 For 4WD models, move the Super Select/4WD Selector to "4LLc" or "4HLc".
- 3 To activate the rear differential lock, press the rear differential switch (R/D LOCK)
- 4 To deactivate, press the switch again

#### 2. Hill Descent Control

Hill Descent Control (HDC) is a system that assists steady driving with a constant speed when descending sharp gradients when it is hard to control the deceleration of the vehicle using just the engine brakes. To operate this system:

- 1 Bring the vehicle to a complete stop.
- 2 Place the gearshift lever into "D" or "R"
- 3 Press the HDC button (2)
- 4 Make sure that the HDC indicator lamp comes on.

The system will now control the braking of the vehicle down the hill. You can change the controlled vehicle speed by operating the accelerator or brake pedal (up to speeds of 20km/h).

#### **3. Drive Modes**

The drive mode selector is a function that helps enhance driving performance, and vehicle stability over a wide range of the driving styles and conditions. The drive modes will change the characteristics of engine, transmission, electric power steering, active yaw control and brake control to suit the road surface conditions. Certain drive modes are only available in certain Super Select II modes.

#### See below for the list of drive modes available.

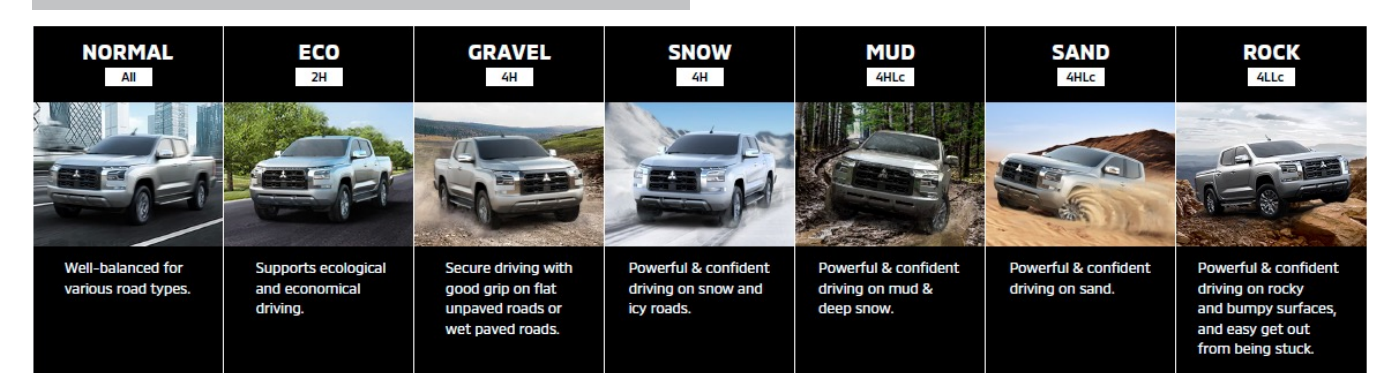

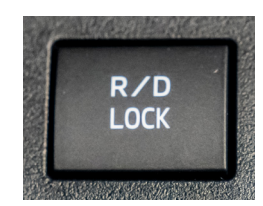

# **Around the Steering Wheel**

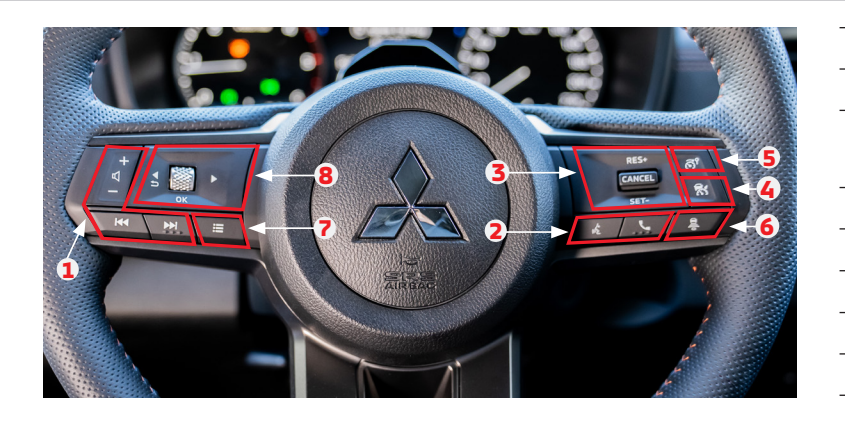

- Audio Controls
- 2 Handsfree Phone Controls
- Adaptive Cruise Control/Speed Limiter
  "RES+"/"SET-" and Cancel Switch
- 4 Adaptive Cruise Control On/Off Switch
- 5 Speed Limiter On/Off Switch
- 6 Adaptive Cruise Control Distance Switch
- **7** Multi-information Display Shortcut Menu
- 8 Multi-information Display Controls

#### Windscreen Wiper

Rotate the stalk to change the windscreen wiper function

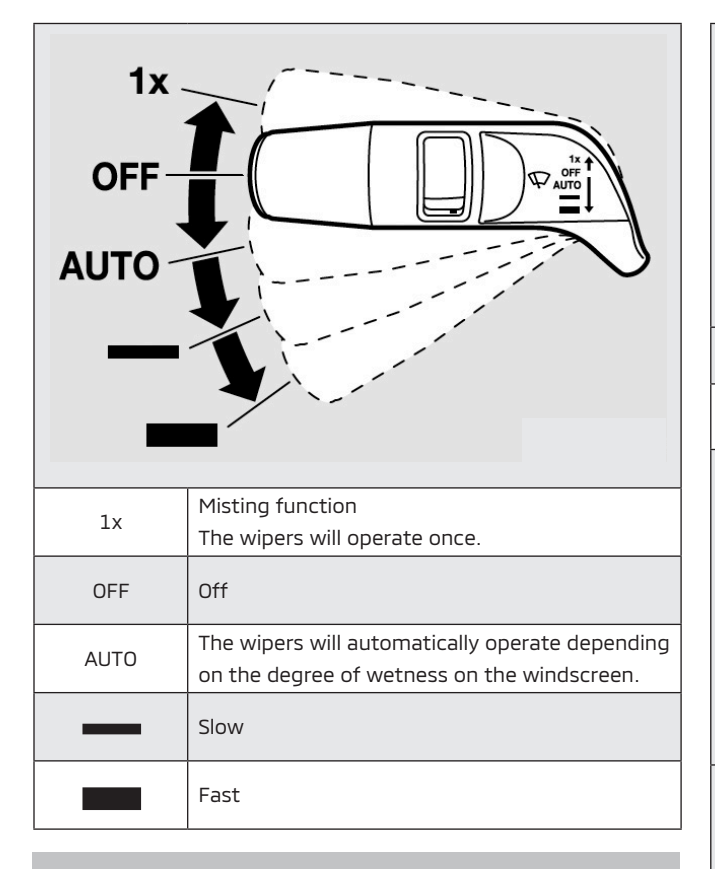

**Quick Tip:** You can adjust the sensitivity of the "AUTO" windscreen wipers by moving the middle lever up (to increase sensitivity) or down (to decrease sensitivity)

# Headlamps

Rotate the switch to turn on the lamps

|      | _ ≣D                                                                                                    |  |
|------|----------------------------------------------------------------------------------------------------|--|
| 1    | - ÷00÷                                                                                                    |  |
| E    | AUTO                                                                                                    |  |
| ≣D   | Headlamps and other lamps go on                                                                                                    |  |
| EDDE | Position, tail, licence plate and instrument panel lamps on                                                                                                    |  |
| AUTO | When the ignition switch is in the "ON" position<br>or the operation mode is in ON, headlamps,<br>position, tail, licence plate and instrument<br>panel lamps turn on and off automatically<br>in accordance with outside light level.<br>{Daytime running lamps will go on while the<br>tail lamps are off.}                                                    |  |
|      | All lamps turn off automatically when the ignition switch is turned to the "LOCK" position or the operation mode is put in OFF.                                                                                                    |  |
|      | Auto High Beam (AHB) - The AHB switches<br>between the headlamp beams (high/low) when<br>the sensor senses light from a vehicle in front,<br>an oncoming vehicle or street lamps. For the<br>AHB to operate, the headlamp position must<br>be switched to the Operates or "AUTO" when the<br>engine is running.* Operates at speeds approx.<br>40km/h and above. |  |

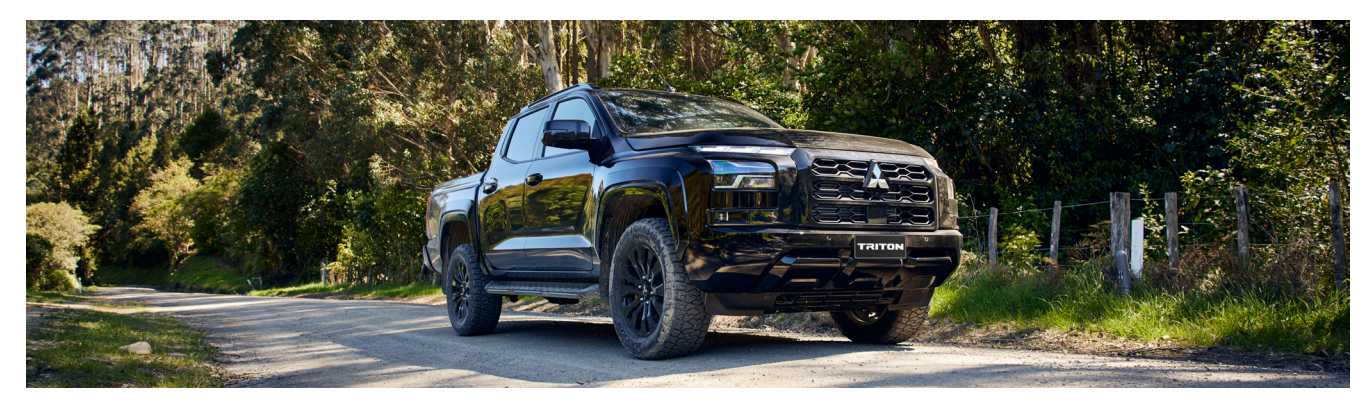

7

# **Around the Steering Wheel**

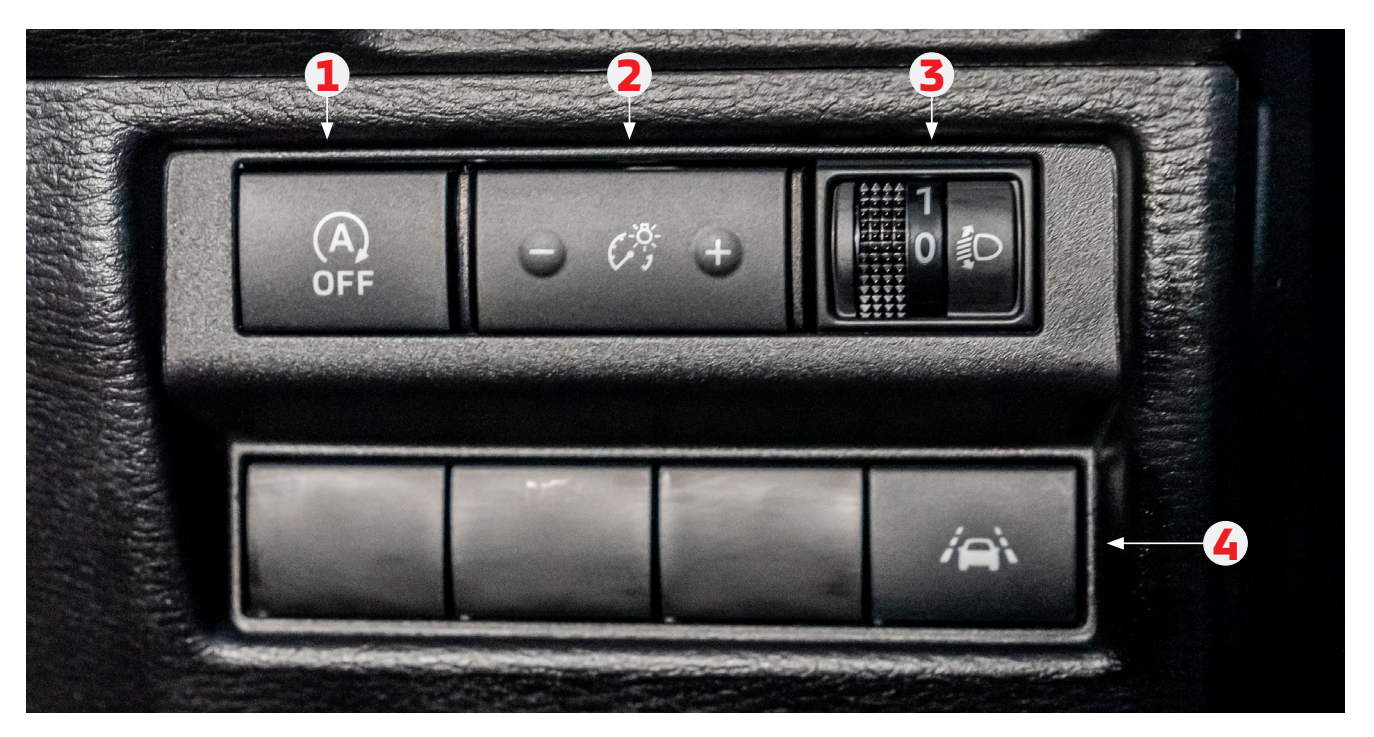

#### **Other Buttons**

(located to the right hand side of the steering wheel)

| 1 | Auto Stop & Go On/Off Switch         | The Auto Stop & Go (AS&G) system automatically stops and restarts the engine without operating the ignition switch or engine switch when the vehicle is stopped (e.g. at a traffic light or in a traffic jam) to reduce exhaust gases and increase fuel efficiency. The system can be turned on/off by pressing the Auto Stop & Go On/Off Switch. |
|---|--------------------------------------|----------------------------------------------------------------------------------------------------|
| 2 | Instrument Brightness Control Switch | Adjusts the brightness of the multi information display screen by pressing the – (to decrease brightness) or + (to increase brightness)                                                                                                    |
| 3 | Headlamp Levelling Switch            | The angle of the headlamp beam varies depending on the load carried by the vehicle. You can adjust this by adjusting the number on the headlamp levelling switch.                                                                                                    |
| 4 | Lane Departure Prevention Switch     | Turns the Lane Departure Prevention on or off. For more information refer to page 14.                                                                                                    |

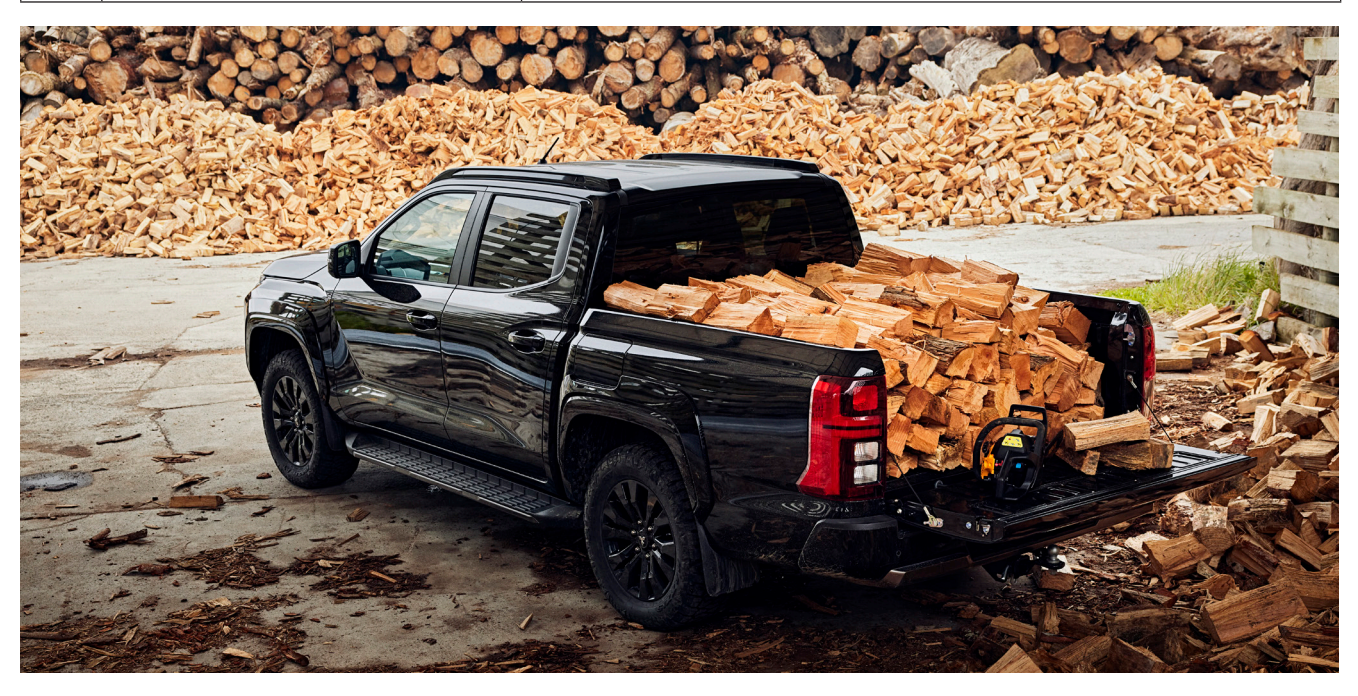

### **Smartphone Link Display Audio (SDA) Screen Overview**

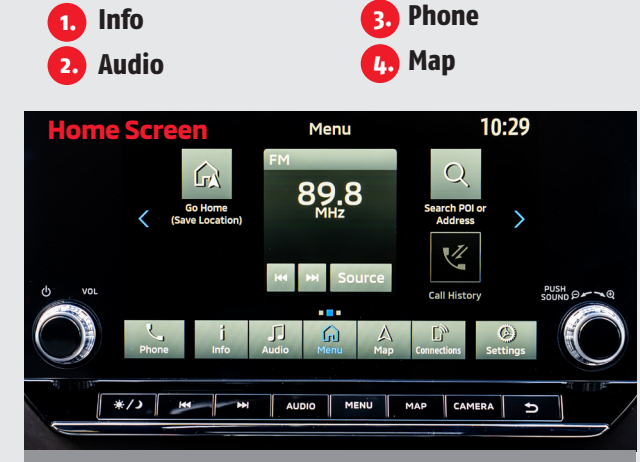

For further information on the various SDA screens, refer to your SDA Owners Manual

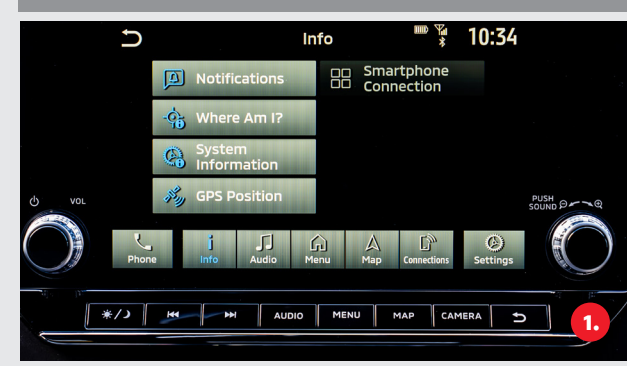

Allows you to check information such as system information and notifications

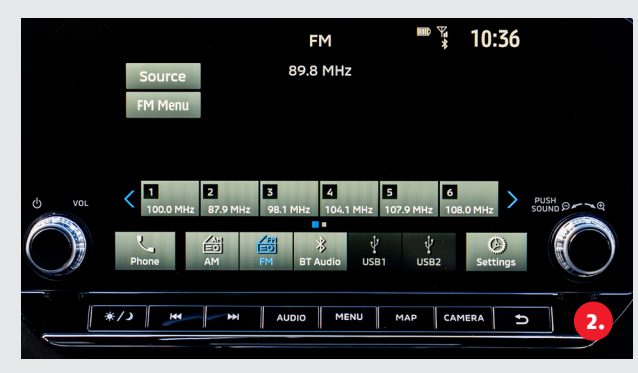

Allows playback using radio or various other media

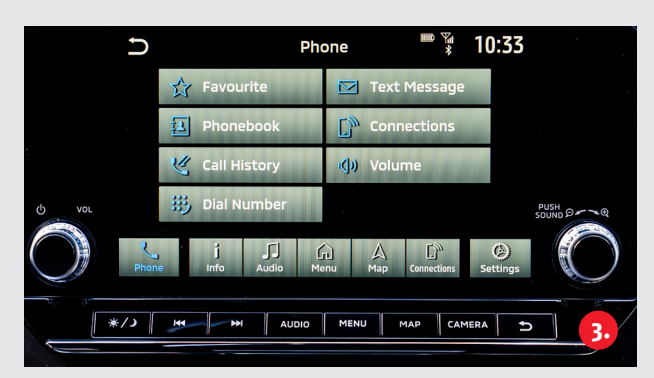

Changes settings such as Bluetooth connections and volume

Connections
 Settings

7. Apps/Android Auto/Apple CarPlay

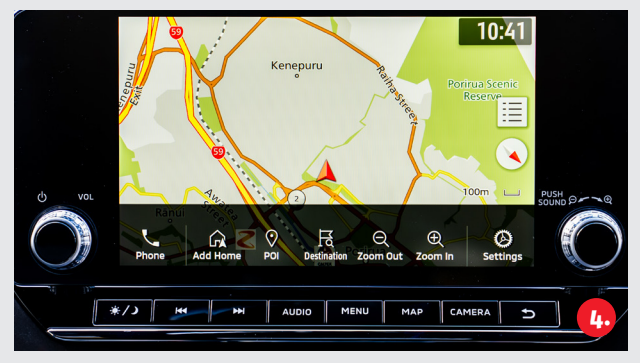

Displays the navigation screen allowing you to set a destination on the map

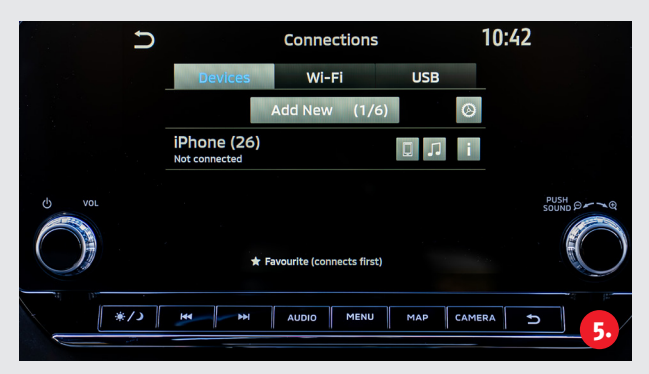

Connecting your mobile phone with Bluetooth lets you use the hands-free phone system

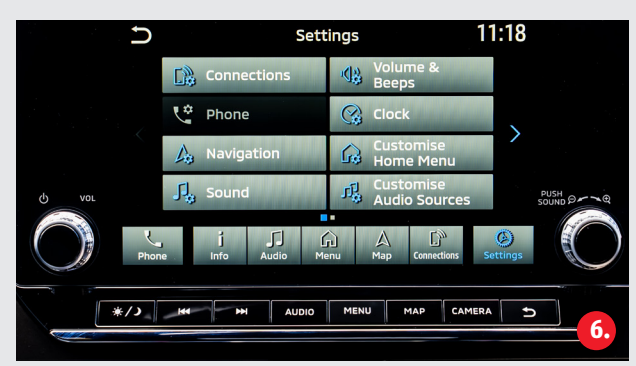

Allows you to check various settings screens such as connections or sound settings

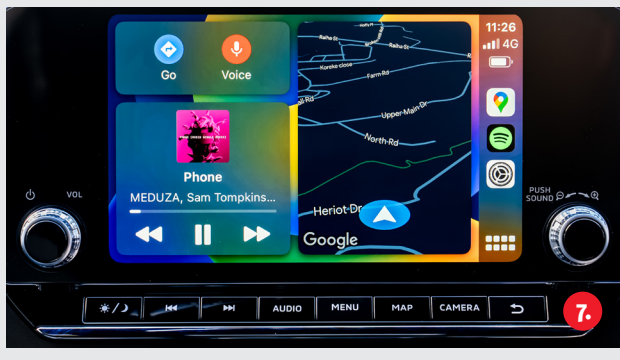

Android Auto/Wireless Apple CarPlay can be used by connecting a compatible phone via a USB cable or Bluetooth

# **SDA Connections and Quick Tips**

# How do I connect a compatible smartphone via Bluetooth?

- 1. Display the "Connections" menu on the SDA screen
- 2. Press "Add New"
- 3. Follow the instructions on the SDA screen and select "pair" on your device
- You will have an option to connect handsfree phone (select phone icon), connect media (select music icon), both (select both) or wireless Apple CarPlay (select Apple CarPlay icon)

# How do I select a Bluetooth device once connected?

- Once your phone has been connected to Bluetooth, press the menu button on the SDA screen
- 2. Select "Connections"
- 3. A list will appear with the previously connected phone names
- 4. Tap the name of the device you wish to connect by either selecting handsfree phone (select phone icon), media (select music icon) or both (select both)

**Quick Tip:** In the "Connections" screen, you can connect one phone to Bluetooth music and one phone to Handsfree phone by selecting the media/phone icon on the SDA screen for the two different Bluetooth connections.

# How do I make a call when phone is connected via Bluetooth?

- 1. Once your phone has been connected to Bluetooth, press the menu button on the SDA screen
- 2. Select "Phone" on the SDA screen
- 3. Select from the options such as phonebook, call history or dial number
- 4. Press the contact information or enter a phone number and press the "call" icon

#### Apple CarPlay/Android Auto

#### If you are connecting an Android device, plug in the compatible phone via USB and follow the on-screen instructions.

#### If you are connecting an Apple Device, this can be done by connecting the device via USB and following the on-screen instructions or wirelessly:

- 1. Once your phone has been connected to Bluetooth, press the menu button on the SDA screen
- If this is the first time you are connecting your Apple device, a message will appear on your device asking if you would like to you CarPlay. Select "Use CarPlay".
- 3. For future connections, select "Connections"
- 4. Select the CarPlay icon

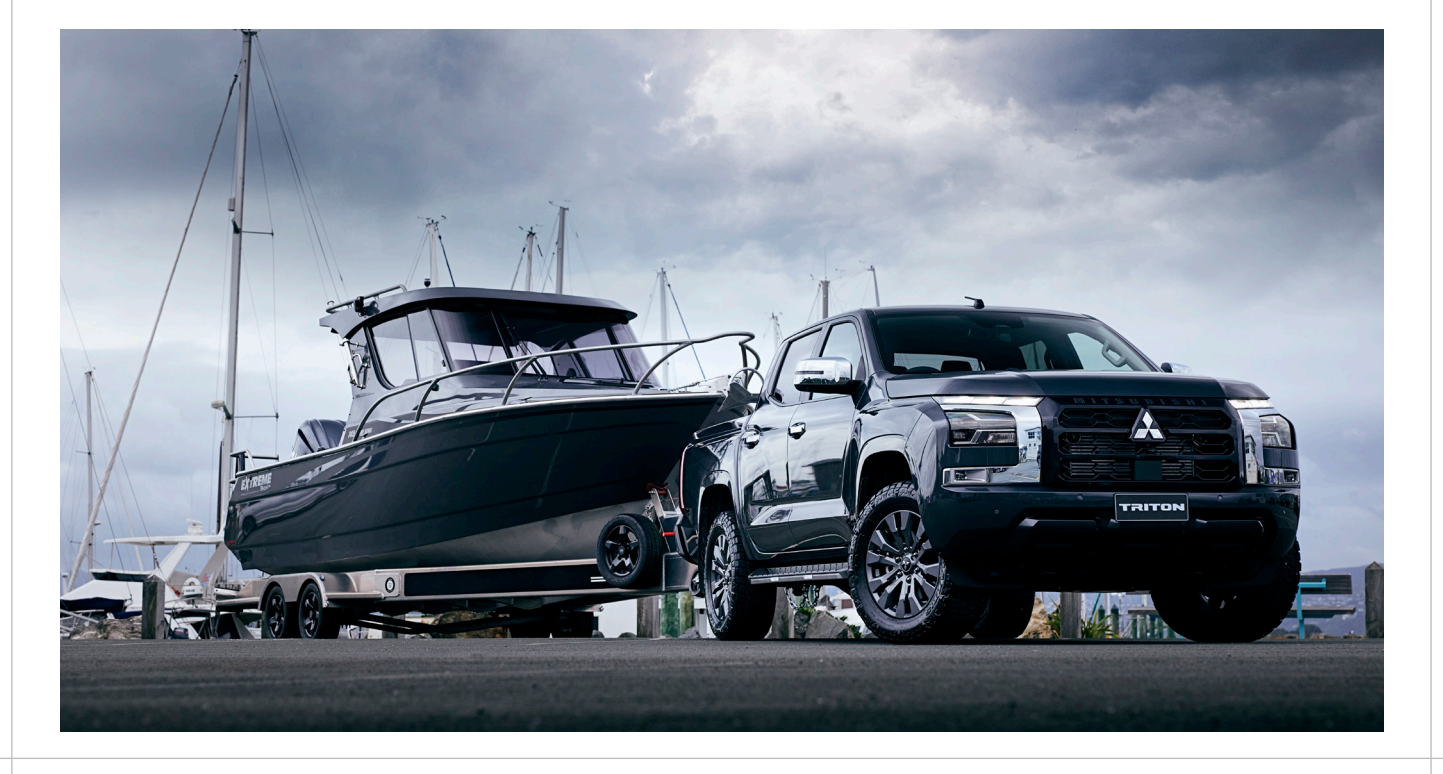

Advanced Safety <u>Syst</u>em

Description

#### Forward Collision Mitigation (FCM)

| Warning | Visual | Audible                  |
|---------|--------|--------------------------|
| First   |        | Chime                    |
| Second  |        | High<br>pitched<br>chime |

If a risk of a forward collision is detected, the FCM will first provide a warning to the driver by flashing the warning (yellow) in the multiinformation display and providing an audible warning. In addition, the FCM applies partial braking. If the driver applies the brakes quickly and forcefully, but the FCM detects that there is still the possibility of a forward collision, the system will automatically increase the braking force.

If the driver has not taken any action yet, the FCM issues the second visual warning (flashing red and white) and audible warning, then the system applies partial braking. If the risk of a collision becomes imminent, the FCM applies harder braking automatically.

When the gearshift lever or the selector lever

is in the R (REVERSE) position and the vehicle

speed is less than approximately 15 km/h,

the Rear AEB system operates. If a risk of a

your vehicle is backing up, the Rear AEB

automatically apply the brakes.

maintain brake pressure.

system warning indicator will flash in the

multi-information display and the system

After the automatic brake application, the

driver must depress the brake pedal to

will chime three times. The system will then

collision with an obstacle is detected when

Rear Automatic Emergency Braking (Rear AEB)

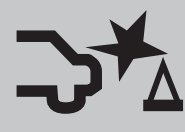

Blind Spot Warning (with Lane Change Assist)

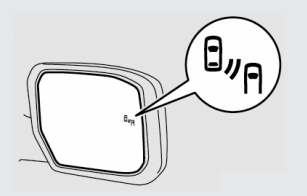

The Blind Spot Warning (BSW) is a driving aid system that alerts the driver when another vehicle which may not be visible through the outside rear-view mirror is travelling in the next lane behind your vehicle. If the radar sensors detect a vehicle in the detection zone, the BSW indicator lamp illuminates. If the turn signal is then activated, the system chimes (twice) and the BSW indicator lamp flashes. The BSW indicator lamp continues to flash until the detected vehicle leaves the detection zone.

# How to adjust/turn system on/off

Press the ⊲ ▷ buttons on the steering wheel until "Settings" appear in multi-information display and then press the scroll dial. Use the scroll dial to select "Driver Assistance" and then "Emergency Brake". Turn the "Front" on or off to turn the FCM system on or off.

Press the ⊲ ▷ buttons on the steering wheel until "Settings" appear in multi-information display and then press the scroll dial. Use the scroll dial to select "Driver Assistance" and then "Emergency Brake". Turn the "Rear" on or off to turn the Rear AEB system on or off.

To turn the BSW safety system ON/OFF, use the  $\triangleleft \triangleright$  buttons on the steering wheel until the "Settings" screen is displayed on the multiinformation display and then press the scroll dial. Use the scroll dial to select "Driver Assistance" and then scroll down to Blind Spot and press the scroll dial once again. Select the "Warning (BSW)" to turn the system ON/OFF.

| Advanced Safety<br>System           | Description                                                                                                    | How to adjust/turn system<br>on/off                                                                                                    |
|-------------------------------------|----------------------------------------------------------------------------------------------------|----------------------------------------------------------------------------------------------------|
| Rear Cross Traffic<br>Alert (RCTA)  | The Rear Cross Traffic Alert (RCTA)<br>system can help alert the driver<br>when the vehicle is reversing.<br>The system is designed to detect<br>other vehicles approaching from<br>the right or left of the vehicle. If<br>the system detects cross traffic,<br>a chime will sound and the BSW<br>indicator lamp flashes on the side<br>the vehicle is approaching from.                                                                                                    | To turn the RCTA safety system ON/<br>OFF, use the ⊲ ▷ buttons on the<br>steering wheel until the "Settings"<br>screen is displayed on the multi-<br>information display and then press<br>the scroll dial. Use the scroll dial to<br>select "Driver Assistance" and then<br>scroll down to "Rear Cross Traffic<br>Alert" and press the scroll dial once<br>to turn the system ON or OFF.                                 |
| Front Cross Traffic<br>Alert (FCTA) | The FCTA system can help alert the<br>driver of an approaching vehicle<br>when entering an intersecting<br>road at an intersection with poor<br>visibility. When the gearshift lever<br>or the shift position is other than<br>"R" (REVERSE), and the vehicle<br>speed is less than approximately 10<br>km/h while the vehicle is moving,<br>the FCTA system is operational.<br>If the radar detects an approaching<br>vehicle from either side, the<br>system chimes (once) and the<br>warning arrow appears in the<br>multi-information display on the<br>side the vehicle is approaching<br>from. | To turn the FCTA safety system ON/<br>OFF, use the ⊲ ▷ buttons on the<br>steering wheel until the "Settings"<br>screen is displayed on the multi-<br>information display and then press<br>the scroll dial. Use the scroll dial to<br>select "Driver Assistance" and then<br>scroll down to "Front Cross Traffic<br>Alert" and press the scroll dial once<br>to turn the system ON or OFF.                                |
| Lane Departure<br>Warning (LDW)     | When the vehicle approaches<br>either the left or right side of the<br>travelling lane, the steering wheel<br>will vibrate and the LDW indicator<br>on the multi-information display<br>will blink to alert the driver.                                                                                                    | To turn the LDW safety system ON/<br>OFF, use the ⊲ ▷ buttons on the<br>steering wheel until the "Settings"<br>screen is displayed on the multi-<br>information display and then press<br>the scroll dial. Use the scroll dial<br>to select "Driver Assistance" and<br>then scroll down to "Lane". Use the<br>scroll dial to select Warning (LDW)<br>and then press the scroll dial once<br>to turn the system ON or OFF. |

| Advanced Safety<br>System                                                                                | Description                                                                                                    | How to adjust/turn system on/<br>off                                                                                                    |
|----------------------------------------------------------------------------------------------------|----------------------------------------------------------------------------------------------------|----------------------------------------------------------------------------------------------------|
| Driver Monitoring<br>System (DMS)                                                                        | DMS will detect and alert<br>to a potential lack of driver<br>attention. The system uses a<br>camera mounted on the steering                                                                                                    | To turn the DMS safety system ON/OFF,<br>use the ⊲ ▷ buttons on the steering<br>wheel until the "Settings" screen is<br>displayed on the multi-information                                                                                                    |
| Criver Distraction Detected<br>Please Look Forward                                                       | wheel column that monitors<br>the drivers face. If the system<br>judges that the driver is falling<br>asleep or distracted, it will issue<br>an audible warning alarm and<br>a message will appear on the<br>multi-information display.                                                                                                   | display and then press the scroll dial.<br>Use the scroll dial to select "Driver<br>Assistance" and then scroll down<br>to "Driver Monitoring System" and<br>press the scroll dial once to turn the<br>system ON or OFF. The DMS will be<br>automatically turned ON each time<br>the engine restarts.                                                                                                    |
| Driver Attention<br>Alert (DAA)<br>Driver Attention Alert<br>$\raggeddddddddddddddddddddddddddddddddddd$ | The system monitors driving<br>style and steering behaviour<br>over a period of time, and<br>it detects changes from the<br>normal pattern. If the system<br>detects that driver attention is<br>decreasing over a period of time,<br>the system uses an audible and<br>visual warning to suggest that<br>the driver should take a break. | To turn the DAA safety system ON/OFF,<br>use the ⊲ ▷ buttons on the steering<br>wheel until the "Settings" screen is<br>displayed on the multi-information<br>display and then press the scroll dial.<br>Use the scroll dial to select "Driver<br>Assistance" and then scroll down to<br>"Driver Attention Alert" and press the<br>scroll dial once to turn the system<br>ON or OFF. The DAA system will be<br>automatically turned ON each time<br>the engine restarts. |
| Traffic Sign<br>Recognition (TSR)                                                                        | The TSR provides the driver<br>with information about the<br>most recently detected speed<br>limit. The system captures the<br>road sign information with the<br>front camera and displays the<br>detected signs on the multi-<br>information display.                                                                                    | To turn the TSR safety system ON/OFF,<br>use the ⊲ ▷ buttons on the steering<br>wheel until the "Settings" screen is<br>displayed on the multi-information<br>display and then press the scroll dial.<br>Use the scroll dial to select "Driver<br>Assistance" and then scroll down to<br>"Traffic Sign" and press the scroll dial<br>once to turn the system ON or OFF.<br>The TSR will be automatically turned<br>ON each time the engine restarts.                     |

| Advanced Safety<br>System                     | Description                                                                                                    | How to adjust/turn system<br>on/off                                                                                                    |
|-----------------------------------------------|----------------------------------------------------------------------------------------------------|----------------------------------------------------------------------------------------------------|
| Lane Departure<br>Prevention (LDP)            | The LDP system warns the driver<br>when the vehicle has left the<br>centre of the travelling lane with<br>an LDP indicator on the multi-<br>information display and steering<br>wheel vibration. The system<br>helps assist the driver to return<br>the vehicle to the centre of the<br>travelling lane by applying the<br>brakes to the left or right wheels<br>individually (for a short period of<br>time).                              | The Lane Departure Prevention (LDP)<br>system must be turned on with the<br>LDP switch every time the vehicle<br>turns on. To turn the LDP system<br>ON/OFF press the LDP button to the<br>right-hand side of the steering<br>wheel. The LDP indicator on the<br>multi-information display will<br>appear to show the system is on.                                                                                                    |
| Emergency Lane<br>Assist (ELA)                | The ELA system warns the driver<br>when the vehicle approaches<br>the road edge or solid white line<br>with an indicator on the multi-<br>information display and steering<br>wheel vibration. The system helps<br>assist the driver to return the<br>vehicle to the carriage way by<br>applying the brakes to the left or<br>right wheels Individually. The ELA<br>system will automatically turn on<br>each time the engine is restarted. | To turn the ELA safety system ON/<br>OFF, use the $\triangleleft \triangleright$ buttons on the<br>steering wheel until the "Settings"<br>screen is displayed on the multi-<br>information display and then press<br>the scroll dial. Use the scroll dial<br>to select "Driver Assistance" and<br>then scroll down to "Lane". Use<br>the scroll dial to select "Emergency<br>Lane Assist" and then press<br>the scroll dial once to turn the<br>system ON or OFF. You can adjust<br>the sensitivity of the ELA system<br>through the multi-information<br>display (Settings $\rightarrow$ Driver Assistance<br>$\rightarrow$ Lane $\rightarrow$ Lane Sensitivity)                     |
| Tire Pressure<br>Monitoring System<br>(TPMS)* | The Tire Pressure Monitoring System<br>illuminates a TPMS warning lamp<br>when one or more of your tyres<br>is significantly under-inflated.<br>The spare wheel is not fitted<br>with TPMS. If the tyre pressures<br>are adjusted, a tyre or wheel is<br>replaced, or the tyres are rotated<br>the TPMS must be recalibrated.                                                                                                    | The TPMS cannot be switched off.<br>However, the tyre pressure targets<br>can be reset. To do this, use the<br>⊲ ▷ buttons on the steering wheel<br>until the "Settings" screen is<br>displayed on the multi-information<br>display and then press the scroll<br>dial. Use the scroll dial to scroll<br>and select "TPMS Setting". Select<br>"target front" or "target rear" and<br>adjust to desired number. When<br>any adjustments are made to the<br>tyre pressures or the tires itself, the<br>TPMS needs to be re-calibrated. To<br>do this, follow the same steps as<br>above but select "calibrate" in the<br>"TPMS Setting" screen and follow<br>the on-screen instructions. |

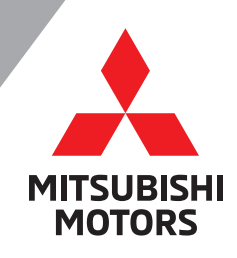

www.mmnz.co.nz

04/2024